### YATANARPON TELEPORT COMPANY LTD.,

Yatanarpon Certification Authority

### USER MANUAL FOR SECURE E-MAIL MICROSOFT OUTLOOK (2007)

Yatanarpon Teleport Company Ltd., Hlaing Universities Campus, Hlaing Township, Yangon, Myanmar Ph: 951-652233, Fax: 951-652244 Email:<u>opetraingca@myanmar.com.mm</u> URL: <u>http://www.yatanarponca.com.mm</u>

## **Table Content**

#### Digital Certificate For Microsoft Office Word

| 1. | Create a Signing Document                          | 3  |
|----|----------------------------------------------------|----|
| 2. | To View Certificate Information                    | 5  |
| 3. | Remove Digital Signature from Office Document      | 7  |
| Di | gital Certificate For Microsoft Office Excel       |    |
| 4. | Create a Signing Document                          | 9  |
| 5. | To View Certificate Information                    | 11 |
| 6. | Remove Digital Signature from Office Document      | 13 |
| Di | gital Certificate For Microsoft Office Power Point |    |
| 7. | Create a Signing Document                          | 16 |
| 8. | To View Certificate Information                    | 18 |
| 9. | Remove Digital Signature from Office Document      | 20 |

### **Digital Certificate for Microsoft Office Word**

### **Create a Signing Document**

1. Click the Microsoft Office button, point to Prepare and then Click Add a Digital Signature.

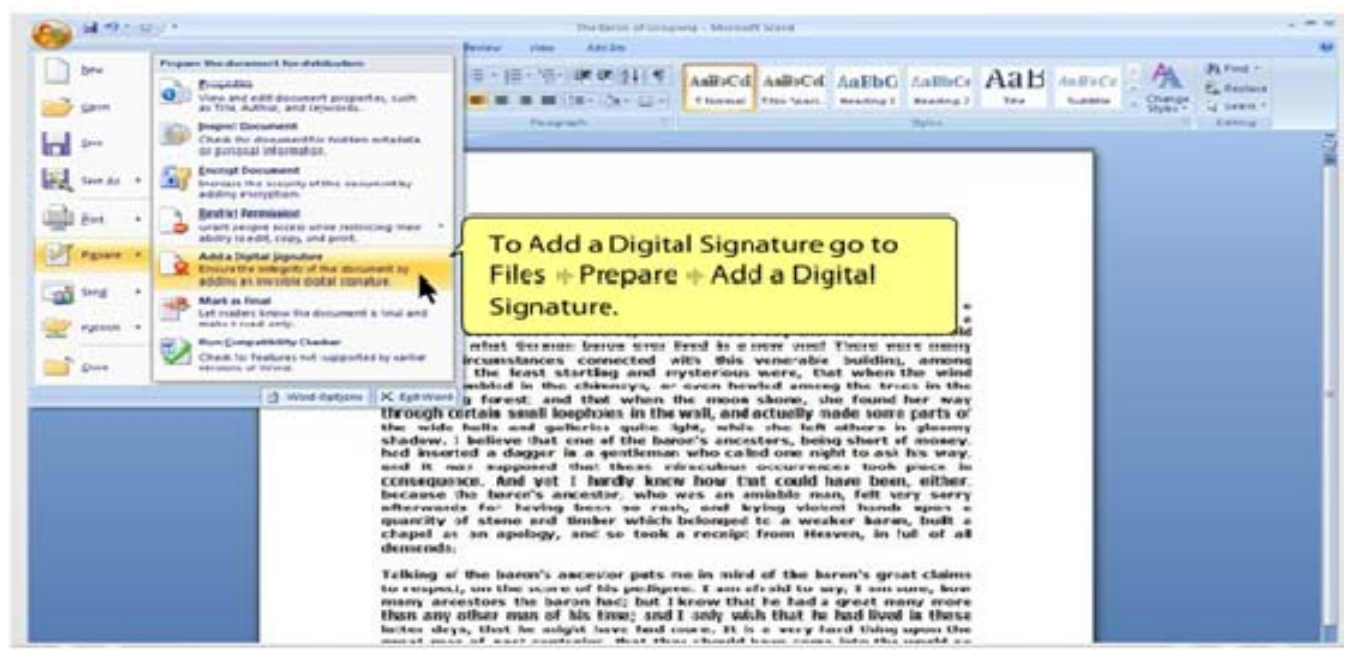

#### 2. Click OK.

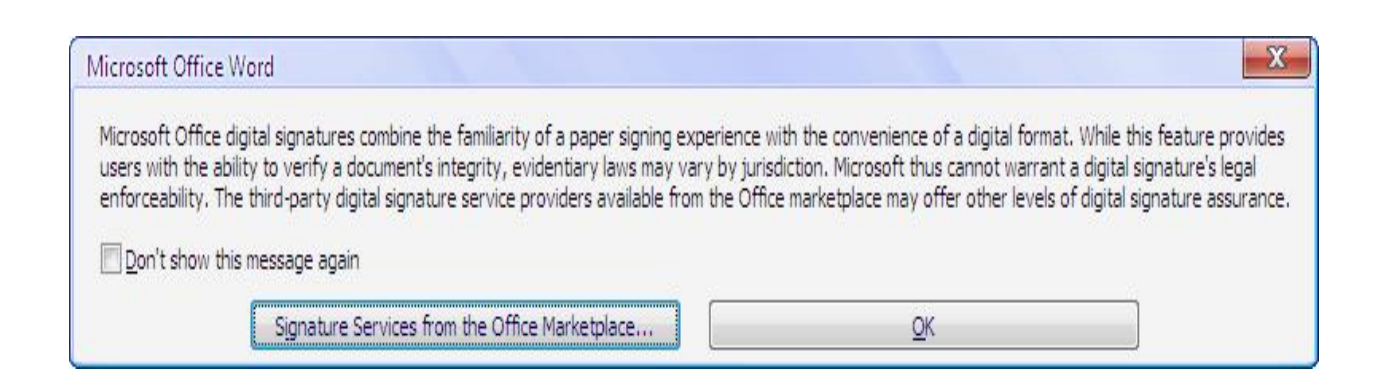

3. Type the Purpose for signing this document in the Sign dialog box. If you want to change signature ID click Change button and then select you want to use the Signature ID then click Ok. Then click Sign.

| Sign                                                                                                    |                                 | ? X                        |
|----------------------------------------------------------------------------------------------------|---------------------------------|----------------------------|
| See additional information about                                                                                                | t what you are signing          | <u>1</u>                   |
| You are about to add a digital signatu<br>visible within the content of this docu<br><u>P</u> urpose for signing this document: | re to this document. T<br>nent. | This signature will not be |
| Signing as: Code Signing                                                                                                    |                                 | C <u>h</u> ange            |
|                                                                                                    | <u></u>                         | ign Cancel                 |

| Select Certificate    |                   |               | ? <mark>×</mark>         |
|-----------------------|-------------------|---------------|--------------------------|
| Select the certificat | te vou want to us | a             |                          |
| Select the certifica  | te you want to us | -             |                          |
|                       |                   |               |                          |
| Issued to             | Issued by         | Friendly name | Expiration Dat 🛎         |
| 📟 nilaraye            | MET               | None          | 2/4/2011                 |
| 🕮 hlaingsukhin        | MET               | None          | 1/29/2011                |
| nilaraye              | MET               | None          | 1/29/2011                |
| 🔛 test-ca             | MET               | None          | 1/29/2011 =              |
| 📟 mgkg                | mgkg              | None          | 1/1/2016                 |
| 🔛 test-ca             | MET               | None          | 2/4/2011 🚽               |
| ٩                     | III               |               | Þ                        |
|                       |                   |               |                          |
|                       | OK                | Cancel        | <u>V</u> iew Certificate |
|                       |                   |               |                          |

| Sign                                                    |                                                                                           |                     | 8 X               |
|---------------------------------------------------------|-------------------------------------------------------------------------------------------|---------------------|-------------------|
| See add                                                 | tional information about what ye                                                          | ou are signing      |                   |
| You are about<br>visible within the<br>Purpose for sign | to add a digital signature to this<br>le content of this document.<br>ning this document: | document. This sign | ature will not be |
| I'm aprroving                                           | his document                                                                              |                     |                   |
| Signing as:<br>Issued by:                               | nilaraye<br>MET                                                                           |                     | C <u>h</u> ange   |
|                                                         |                                                                                           | Sign                | Cancel            |

### **To View Certificate Information**

 From the Microsoft Office button, point to Prepare > View Signature.

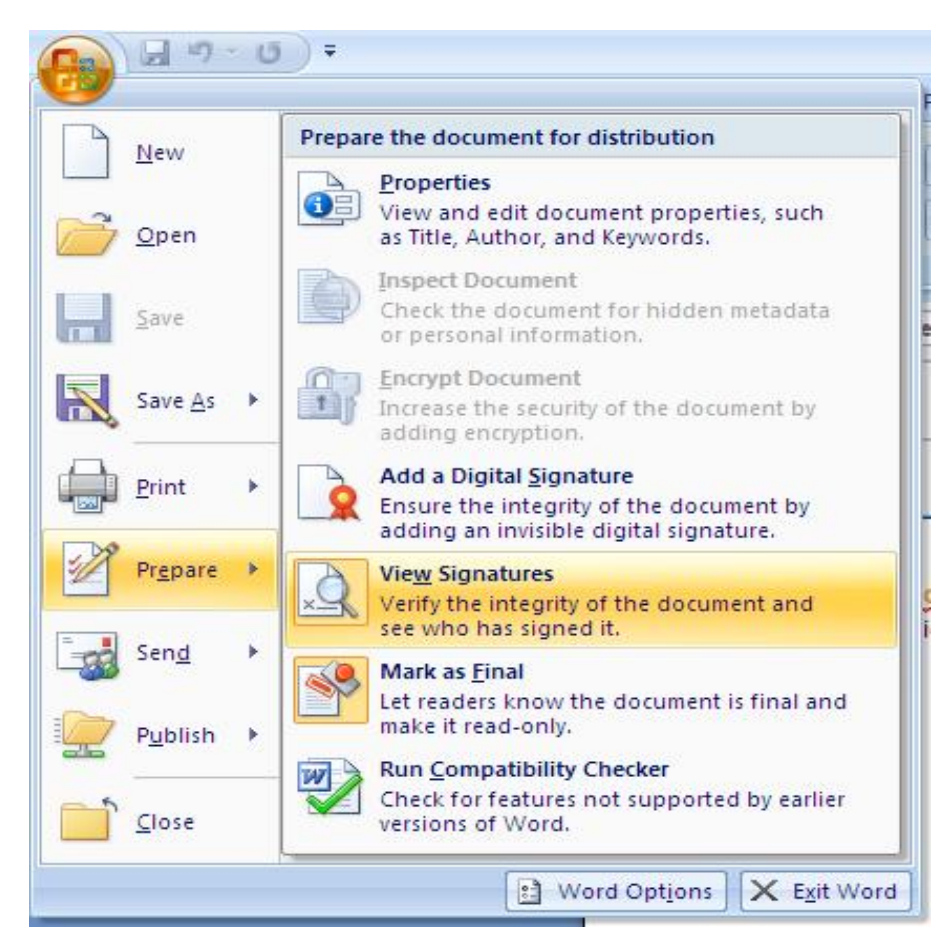

2. From the Signature Panel, click Signature Details.

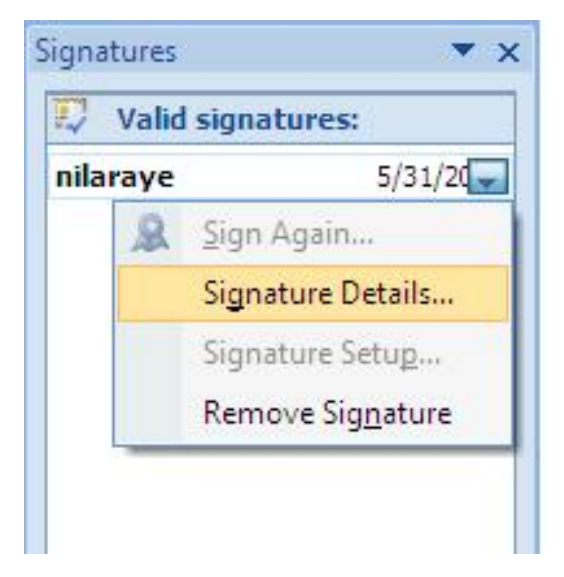

3. The Signature Details will appear click View then you can view the signature information.

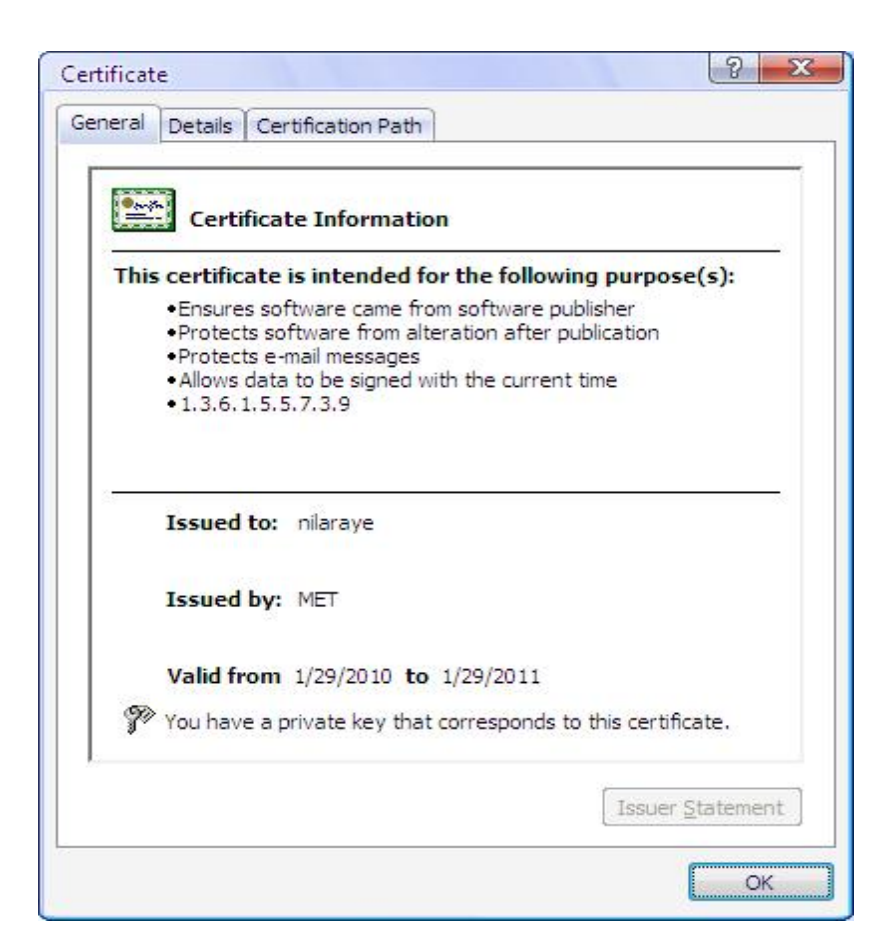

### **Remove Digital Signature from Office Document**

1. You want to remove signature, Open document.

2. Click Microsoft Office button, point to Prepare and then click View Signatures.

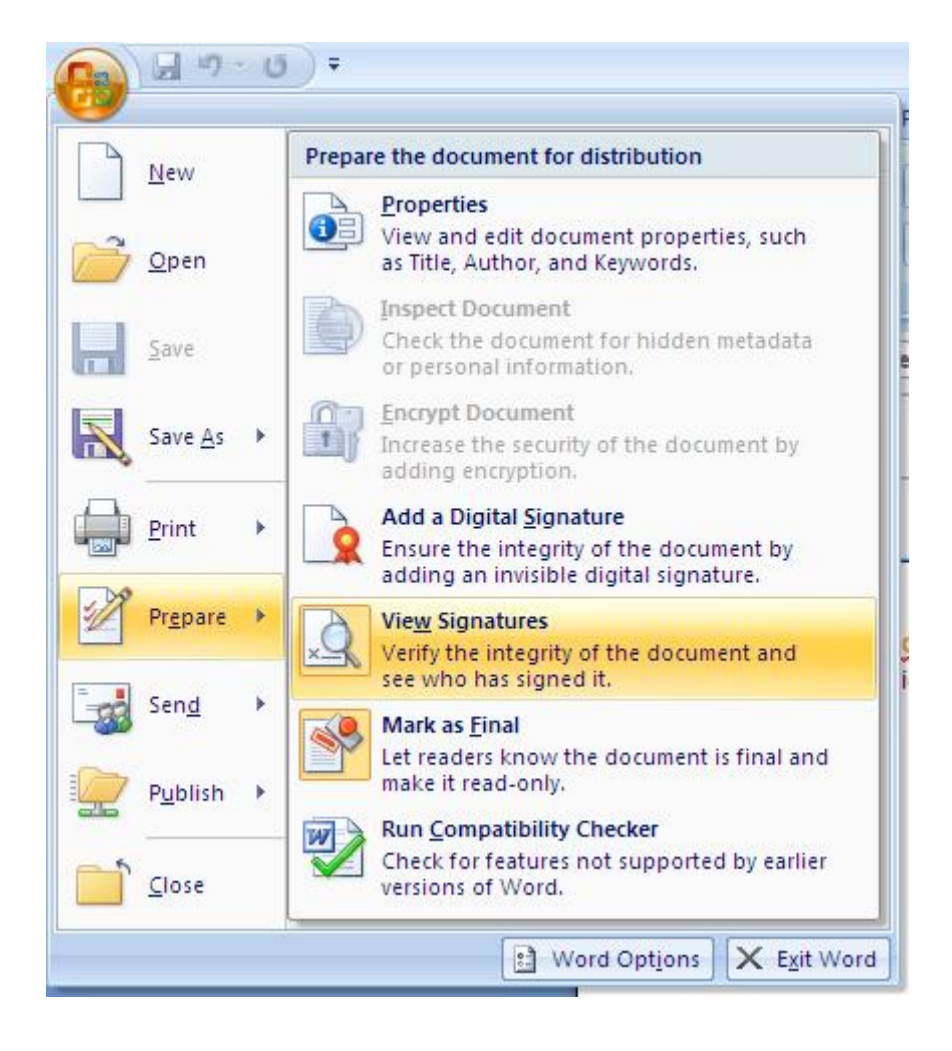

3. In the Signatures task pane, click the arrow and then click Remove Signature.

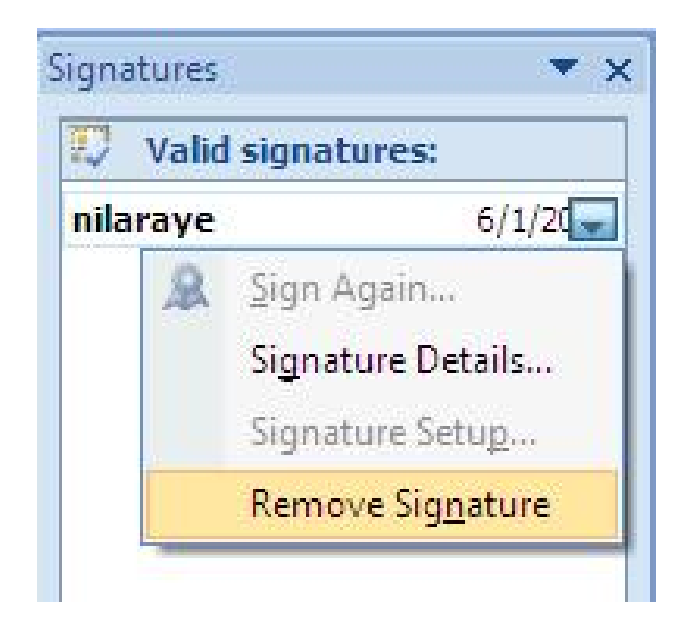

4. If you want to permanently remove the signature, click yes and then click OK.

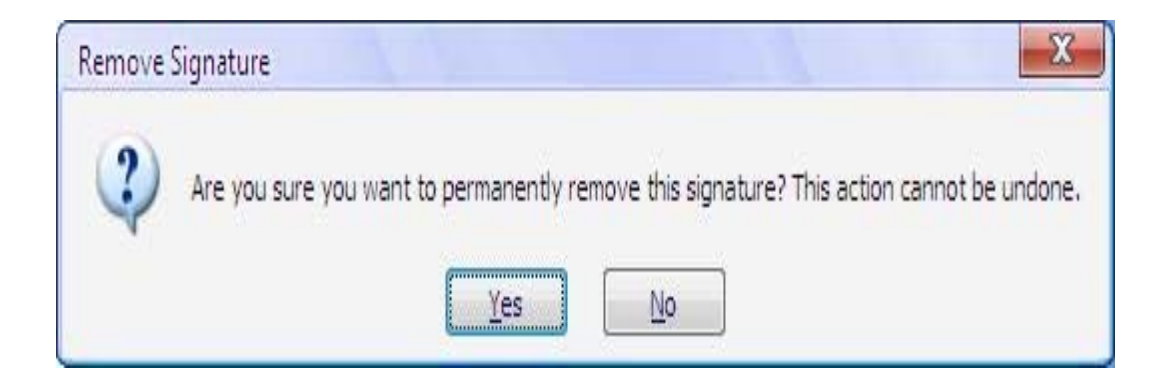

### **Digital Certificate for Microsoft Office Excel**

#### **Create a Signing Document**

1. Click the Microsoft Office Button, point to Prepare and then click Add a Digital Signature.

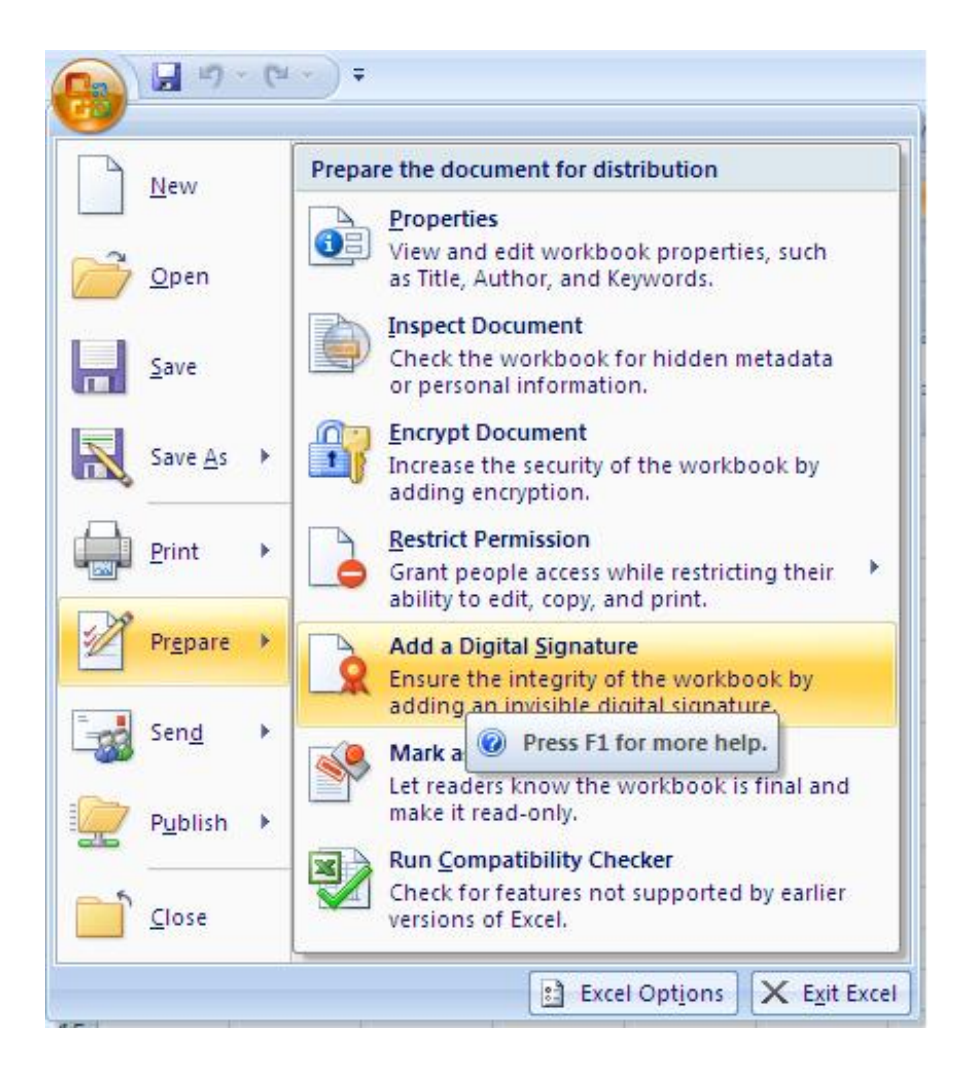

2. Click OK.

| Microsoft Office E                                                                   | xcel                                                                                                    | X                                                                                                    |
|--------------------------------------------------------------------------------------|----------------------------------------------------------------------------------------------------|----------------------------------------------------------------------------------------------------|
| Microsoft Office di<br>users with the abil<br>enforceability. The<br>Don't show this | gital signatures combine the familiarity of a paper signing e<br>ity to verify a document's integrity, evidentiary laws may v<br>e third-party digital signature service providers available fro<br>s message again | xperience with the convenience of a digital format. While this feature provides<br>ary by jurisdiction. Microsoft thus cannot warrant a digital signature's legal<br>om the Office marketplace may offer other levels of digital signature assurance. |
|                                                                                      | Signature Services from the Office Marketplace                                                                                                    | <u>OK</u>                                                                                                    |

- 3. Type the Purpose for Signing document in the Sign dialog box.
- 4. Click Sign.

| Sign                                                                                                    |                                                                                           |                      | 8 X                 |
|----------------------------------------------------------------------------------------------------|-------------------------------------------------------------------------------------------|----------------------|---------------------|
| See add                                                                                                    | itional information about what y                                                          | ou are signing       |                     |
| You are about visible within the purpose for single sector sector | to add a digital signature to thi<br>he content of this document.<br>gning this document: | s document. This sig | gnature will not be |
| I'm aprroving                                                                                                    | this document                                                                             |                      |                     |
| Signing as:<br>Issued by:                                                                                                    | nilaraye<br>MET                                                                           |                      | C <u>h</u> ange     |
|                                                                                                    |                                                                                           | Sign                 | Cancel              |

#### **To View Certificate Information**

 From the Microsoft Office button, point to Prepare > View Signature.

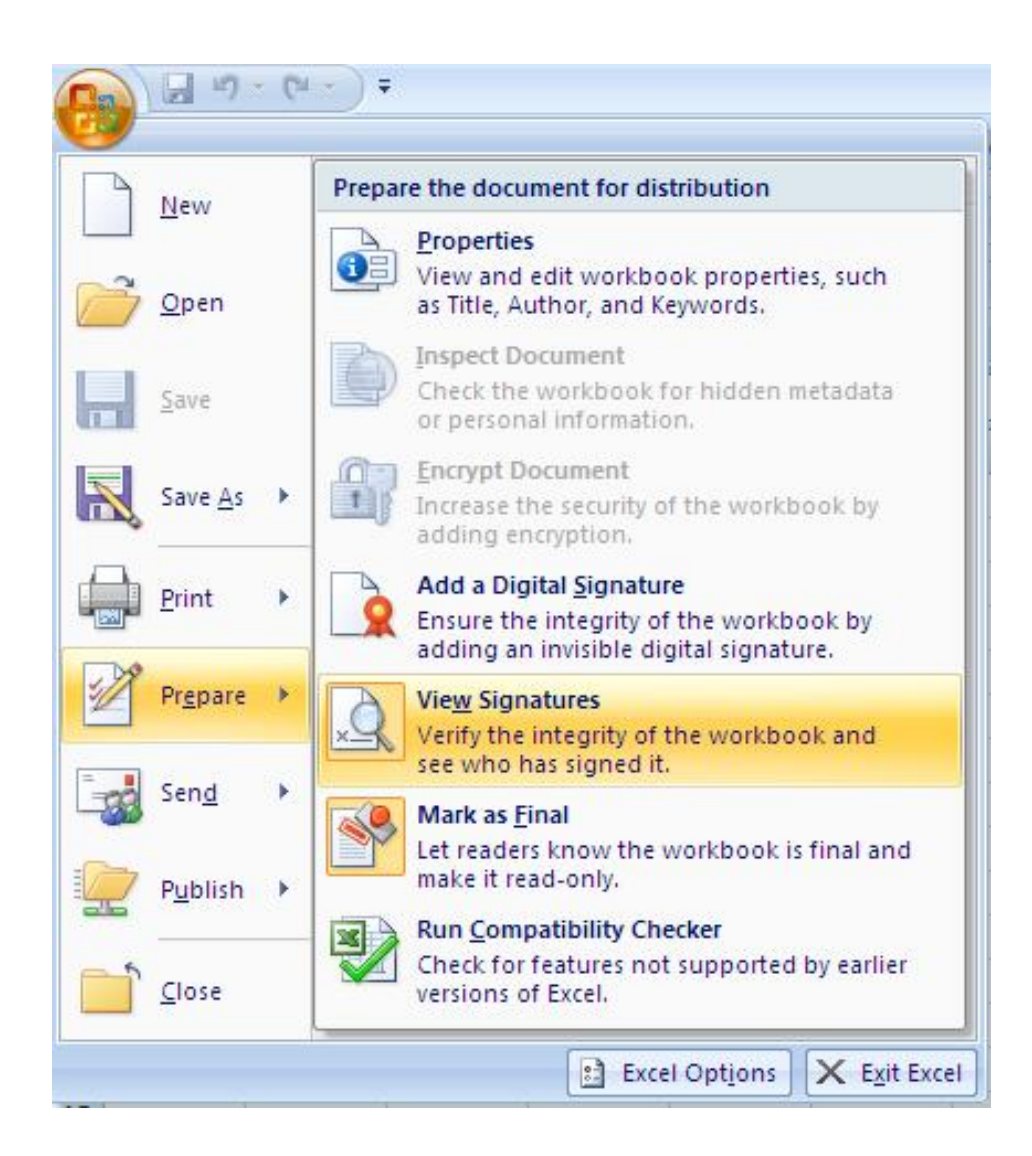

2. From the Signature Panel, click Signature Details.

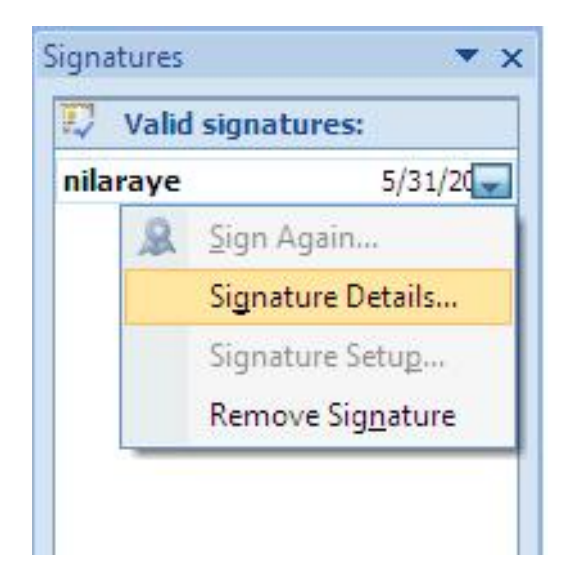

3. The Signature Details will appear click View then you can view the signature information.

|      | Certificate Information                                                                                                    |
|------|----------------------------------------------------------------------------------------------------|
| This | <ul> <li>certificate is intended for the following purpose(s):</li> <li>Ensures software came from software publisher</li> <li>Protects software from alteration after publication</li> <li>Protects e-mail messages</li> <li>Allows data to be signed with the current time</li> <li>1.3.6.1,5.5.7.3.9</li> </ul> |
| 1    | Issued to: nilaraye                                                                                                    |
|      | Issued by: MET                                                                                                    |
|      | Valid from 1/29/2010 to 1/29/2011                                                                                                    |
| (CV) |                                                                                                    |

### **Remove Digital Signature from Office Document**

- 1. You want to remove signature, Open document.
  - 3. Click Microsoft Office button, point to Prepare and then click View Signatures.

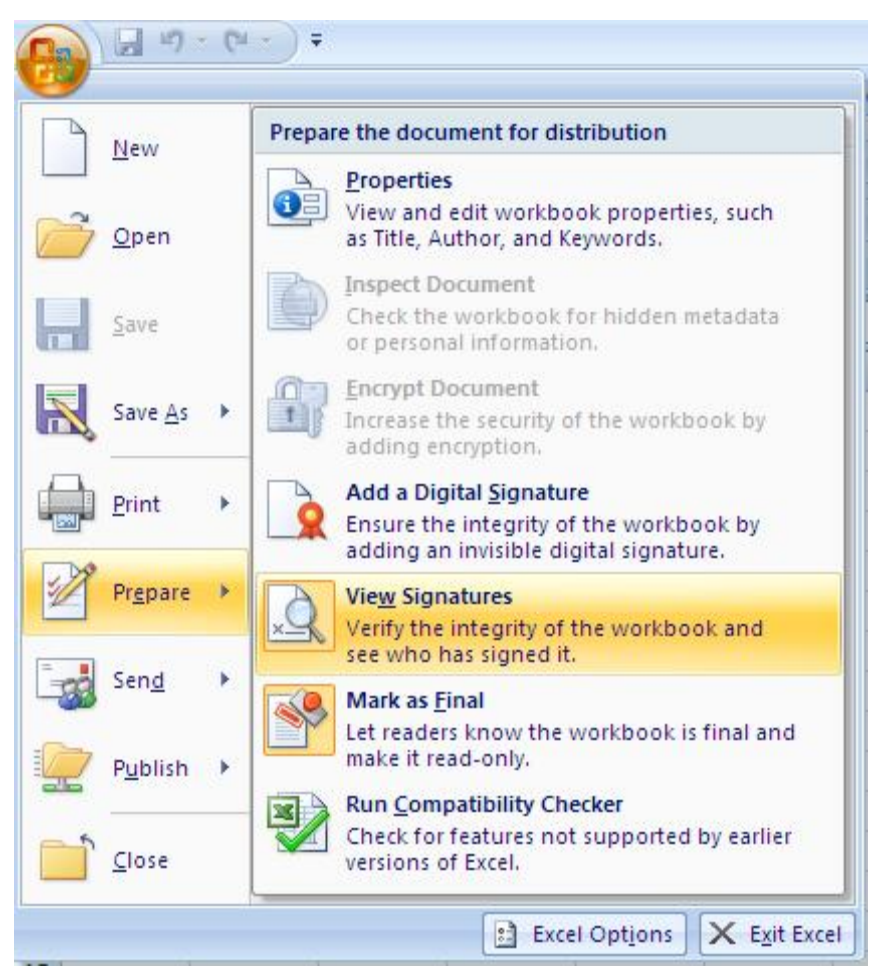

4. If you want to permanently remove the signature, click yes and then click OK.

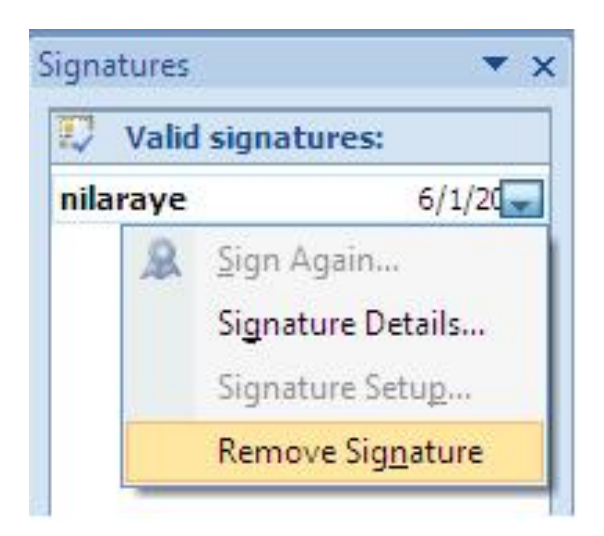

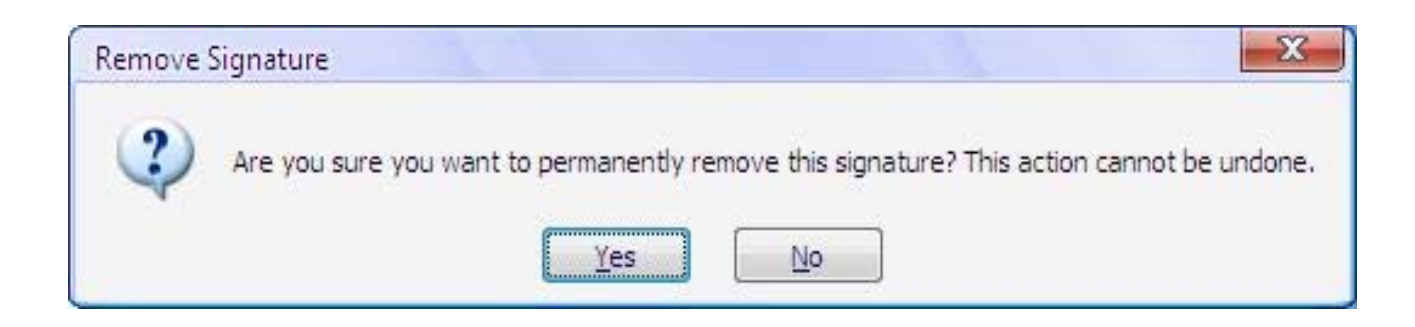

# Digital Certificate for Microsoft Office Power point

### **Create a Signing Document**

1. Click Office button, Point to Prepare > Add a Digital Signature and then Click OK.

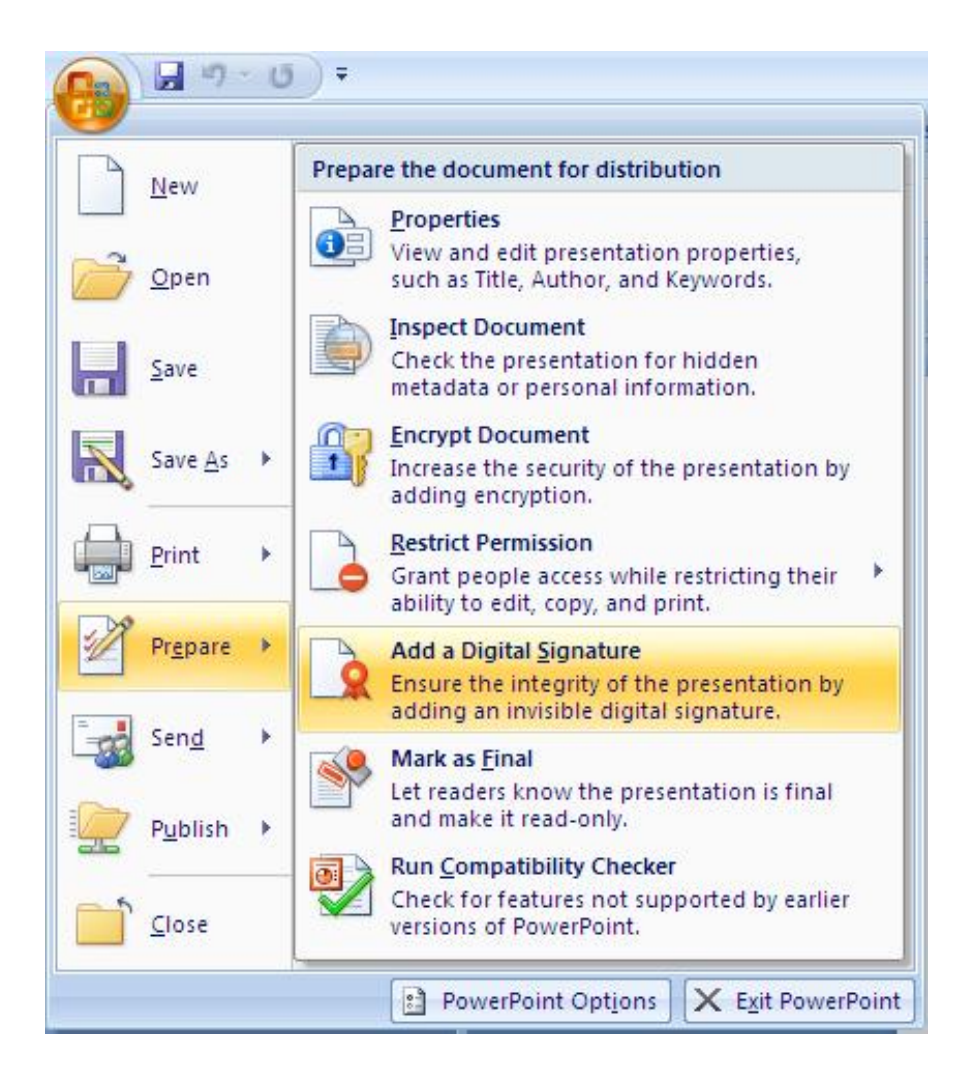

| Microsoft Office Word                                                                                                    | X                                                                                                    |
|----------------------------------------------------------------------------------------------------|----------------------------------------------------------------------------------------------------|
| Microsoft Office digital signatures combine the familiarity of a paper signing experience wit<br>users with the ability to verify a document's integrity, evidentiary laws may vary by jurisdic<br>enforceability. The third-party digital signature service providers available from the Office | h the convenience of a digital format. While this feature provides<br>ction. Microsoft thus cannot warrant a digital signature's legal<br>marketplace may offer other levels of digital signature assurance. |
| Don't show this message again                                                                                                    |                                                                                                    |
| Signature Services from the Office Marketplace                                                                                                    | <u>O</u> K                                                                                                    |

| See additional information about what y                                                      | you are signing                         |
|----------------------------------------------------------------------------------------------|-----------------------------------------|
| You are about to add a digital signature to the visible within the content of this document. | is document. This signature will not be |
| Purpose for signing this document:                                                           |                                         |
| I'm aprroving this document                                                                  |                                         |
| Signing as: nilaraye                                                                         | Change                                  |
| Issued by: MET                                                                               | Counger.                                |

2. Type the Purpose for signing this document in the Sign dialog box. If you want to change signature ID click Change button and then select you want to use the Signature ID then click OK. and Click Sign button.

### **To View Certificate Information**

1. From the Microsoft Office button, point to Prepare > View Signature.

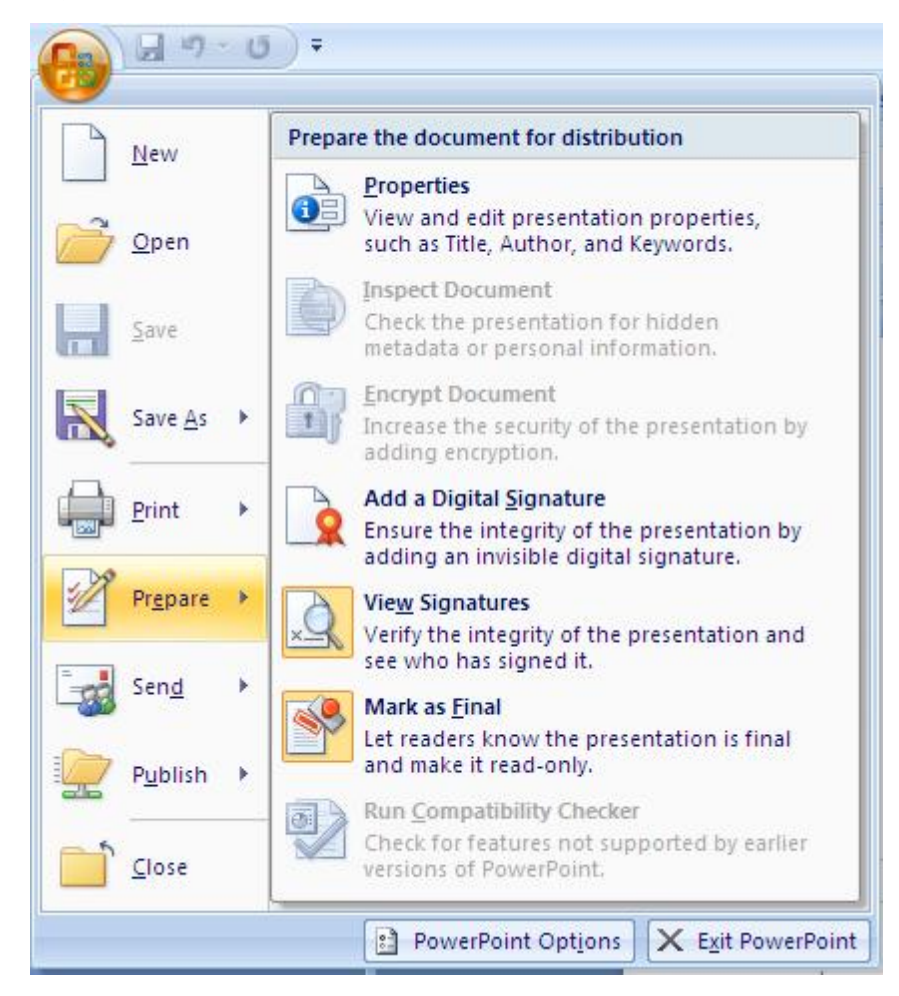

2. From the Signature Panel, click Signature Details.

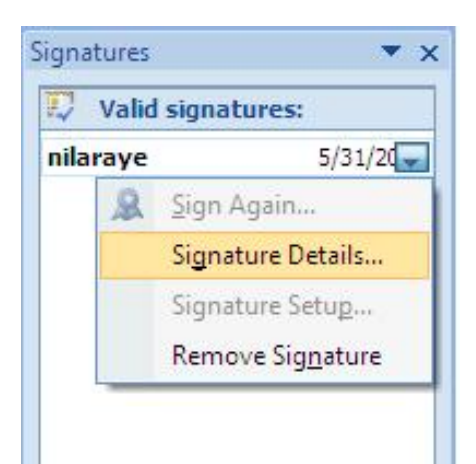

3. The Signature Details will appear click View then you can view the signature information.

| eneral Details Certification Path                                                                                                    | 2 <b></b>                                                                                                    |
|----------------------------------------------------------------------------------------------------|----------------------------------------------------------------------------------------------------|
| Certificate Information                                                                                                    | on                                                                                                    |
| This certificate is intended for<br>•Ensures software came from<br>•Protects software from alt<br>•Protects e-mail messages<br>•Allows data to be signed w<br>•1.3.6.1.5.5.7.3.9 | or the following purpose(s):<br>om software publisher<br>ceration after publication<br>with the current time |
| Issued to: nilaraye<br>Issued by: MET                                                                                                    |                                                                                                    |
| Valid from 1/29/2010 to                                                                                                    | 1/29/2011<br>t corresponds to this certificate.                                                              |
| I                                                                                                    | [ Issuer <u>S</u> tatement                                                                                   |
|                                                                                                    | OK                                                                                                    |

### **Remove Digital Signature from Office Document**

1. You want to remove signature, Open document.

2. Click Microsoft Office button, point to Prepare and then click View Signatures.

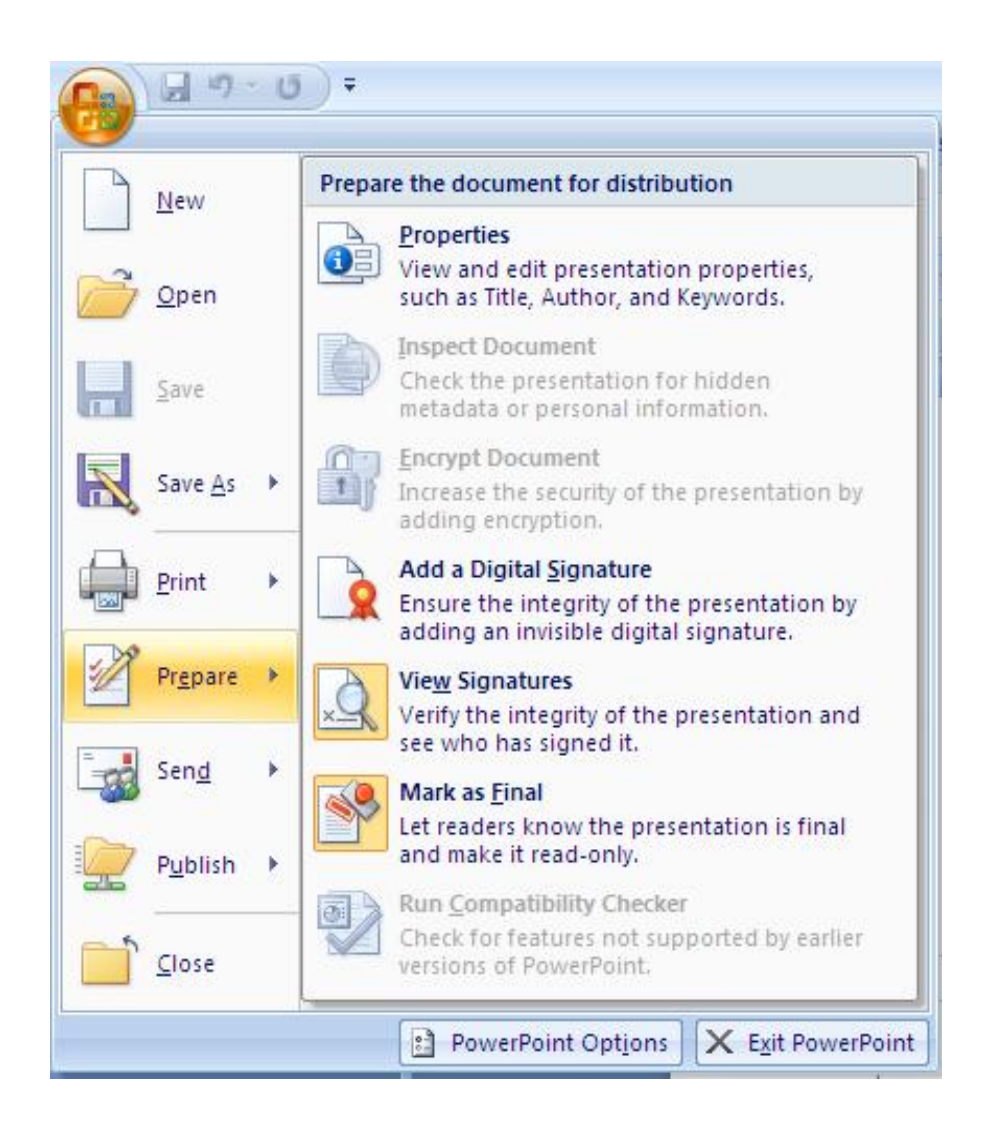

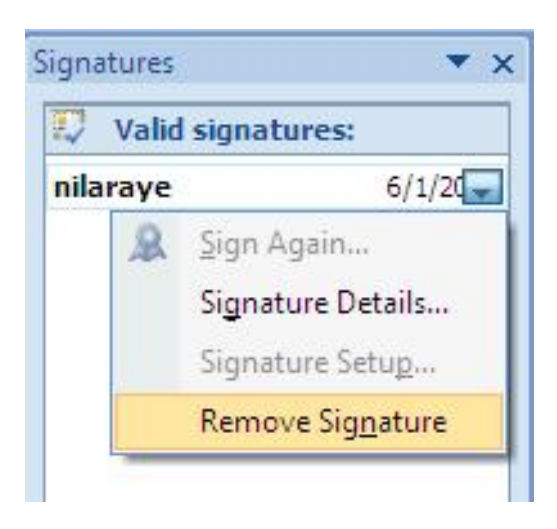

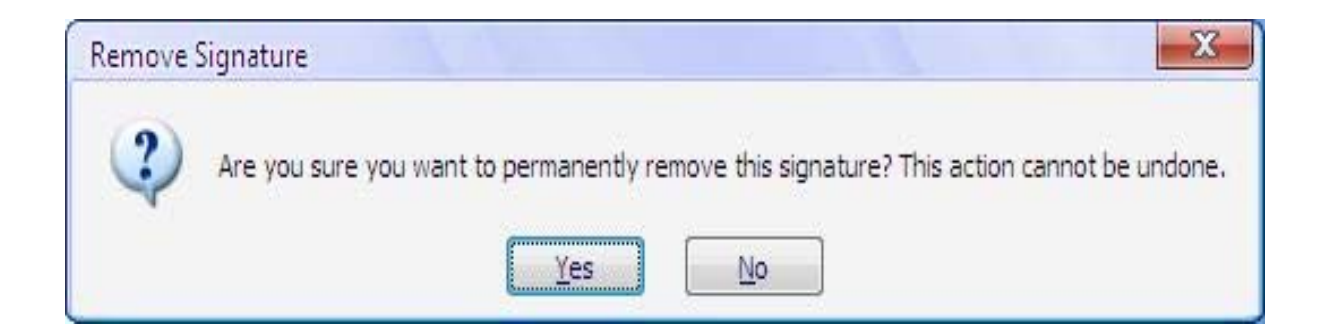

4. If you want to permanently remove the signature, Click Yes and then click OK.